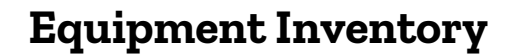

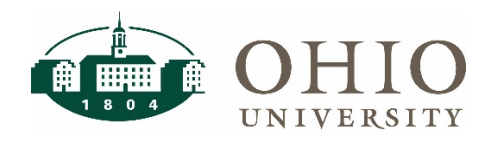

# Description

The Equipment Inventory dashboard page is a database for equipment inventory on campus. There are several prompts used to sort and view equipment inventory. This dashboard also includes all of the specific information for each asset including cost, employee name, organization, tag number, PO, and the asset description.

Use Equipment Inventory:

- To view a listing of fixed assets
- To complete quarterly and biennial inventory reviews
- NOTE: Equipment Inventory replaces the Fixed Assets dashboard

| Finance                                                                                                    |                                                                                       |                                                                                                    | Home Catalog           | Favorites   Dashboards |
|----------------------------------------------------------------------------------------------------|---------------------------------------------------------------------------------------|----------------------------------------------------------------------------------------------------|------------------------|------------------------|
| Lookups General Ledger Grants Purchasing Equip                                                                                                    | nent Inventory                                                                        |                                                                                                    |                        |                        |
| Prompts                                                                                                    |                                                                                       |                                                                                                    |                        |                        |
| Book Type         Organization         Org           ✓ FMS CORP BOOKS         -Select Value ▼         -S           □ SPONSOR EQUIP         -S         -S | anization Name * ORG Parent Level ORG Parent Level ORG Parent Level C - Select Value- | nt #/Desc Building Name Room<br>/alue ▼Select Value ▼Select V                                                                                                    | alue 🔻                 |                        |
| Serial Number                                                                                                    | Tag Number Asset Num                                                                  | iber PO Number                                                                                                    | Cost                   |                        |
| Employee Name                                                                                                    | Category Description                                                                  | Asset Description                                                                                                    | Date Placed in Service |                        |
| is equal to / is in                                                                                                    | ▼ is equal to / is in ▼Select                                                         | Value  value  value | Between                | Î                      |
| Only Show Assets Assigned to Terminated Employee <ul> <li>N OY</li> </ul>                                                                                | S                                                                                     |                                                                                                    |                        | Apply Reset            |

| Prompts                                              | Definition                                                                                                    |
|------------------------------------------------------|----------------------------------------------------------------------------------------------------|
| Book Type                                            | The Book Type separates items that are Ohio University owned (green tag) or sponsored equipment (red tag).                       |
| Organization                                         | Is the 6-digit number that represents and organization. Search and review all of the assets assigned to a specific organization. |
| Organization Name                                    | If you do not know the 6-digit organization number, you can look up the inventory list by organization name.                     |
| *ORG Parent Level                                    | Review inventory listing by Org Parent Level.                                                                                    |
| ORG Parent # Desc.                                   | Review Inventory by Org Parent Description.                                                                                      |
| Building Name                                        | Review inventory located in specific buildings.                                                                                  |
| Room                                                 | Review inventory by a specific room number.                                                                                      |
| Serial Number                                        | Lookup an asset by serial number.                                                                                                |
| Tag Number                                           | Lookup an asset by assigned tag number.                                                                                          |
| Asset Number                                         | Lookup an asset by assigned asset number.                                                                                        |
| PO Number                                            | Lookup assets by the PO used to purchase.                                                                                        |
| >=Cost                                               | Lookup assets greater than or equal to a specific cost.                                                                          |
| Employee Name                                        | Lookup assets assigned to specific Ohio University Employees.                                                                    |
| Category Description                                 | View assets by category description.                                                                                             |
| Asset Description                                    | Lookup assets by description.                                                                                                    |
| Date Placed in Service                               | Lookup assets based off the date they were added to Equipment Inventory.                                                         |
| Only Show assets Assigned to<br>Terminated Employees | Filter asset listing to only show assets that are assigned to employees no longer at the university                              |

## **Equipment Inventory in Use**

The following example is searched by prompt "Organization" number **100060.** 

| on Organiz           | ration Name * ORG Par<br>t Value V C                                                                                                    | ent Level ORG                                                                                                    | Parent #/Des                                                                                                    |                                                                                                    |                                                                                                    |                                                                                                    |                                                                                                    |                                                                                                    |                                                                                                    |                                                                                                    |                                                                                                    |                                                                                                    |                                                                                                    |                                                                                                    |                                                                                                    |
|----------------------|----------------------------------------------------------------------------------------------------|----------------------------------------------------------------------------------------------------|----------------------------------------------------------------------------------------------------|----------------------------------------------------------------------------------------------------|----------------------------------------------------------------------------------------------------|----------------------------------------------------------------------------------------------------|----------------------------------------------------------------------------------------------------|----------------------------------------------------------------------------------------------------|----------------------------------------------------------------------------------------------------|----------------------------------------------------------------------------------------------------|----------------------------------------------------------------------------------------------------|----------------------------------------------------------------------------------------------------|----------------------------------------------------------------------------------------------------|----------------------------------------------------------------------------------------------------|----------------------------------------------------------------------------------------------------|
| on Organiz<br>▼Selec | zation Name * ORG Par<br>st Value ▼ C                                                                                                    | ent Level ORG                                                                                                    | Parent #/Des                                                                                                    |                                                                                                    |                                                                                                    |                                                                                                    |                                                                                                    |                                                                                                    |                                                                                                    |                                                                                                    |                                                                                                    |                                                                                                    |                                                                                                    |                                                                                                    |                                                                                                    |
| on Organiz<br>•Selec | zation Name * ORG Par<br>ct Value  C                                                                                                    | ent Level ORG                                                                                                    | Parent #/Des                                                                                                    |                                                                                                    |                                                                                                    |                                                                                                    |                                                                                                    |                                                                                                    |                                                                                                    |                                                                                                    |                                                                                                    |                                                                                                    |                                                                                                    |                                                                                                    |                                                                                                    |
|                      |                                                                                                    | ▼S                                                                                                    | elect Value 🔻                                                                                                    | Select                                                                                                    | Name<br>Value ▼                                                                                                    | Room<br>Select Value                                                                                                    | ¥                                                                                                    |                                                                                                    |                                                                                                    |                                                                                                    |                                                                                                    |                                                                                                    |                                                                                                    |                                                                                                    |                                                                                                    |
|                      | Tag Number                                                                                                    | Ass                                                                                                    | et Number                                                                                                    | PO Numb                                                                                                    | ber                                                                                                    |                                                                                                    |                                                                                                    | Cost                                                                                                    |                                                                                                    |                                                                                                    |                                                                                                    |                                                                                                    |                                                                                                    |                                                                                                    |                                                                                                    |
| Select Value 🔻       | contains anySelect                                                                                                    | Value 🔻                                                                                                    |                                                                                                    | is equal                                                                                                    | l to / is in                                                                                                    | •                                                                                                    | Select Value •                                                                                                    | >=                                                                                                    |                                                                                                    |                                                                                                    |                                                                                                    |                                                                                                    |                                                                                                    |                                                                                                    |                                                                                                    |
|                      | Category Description                                                                                                    |                                                                                                    |                                                                                                    | Asset                                                                                                    | Description                                                                                                    |                                                                                                    | Date Placed in Se                                                                                                    | vice                                                                                                    |                                                                                                    |                                                                                                    |                                                                                                    |                                                                                                    |                                                                                                    |                                                                                                    |                                                                                                    |
| Select Value 🔻       | is equal to / is in                                                                                                    | •                                                                                                    | Select Value-                                                                                                    | v contai                                                                                                    | ins anySe                                                                                                    | elect Value 🔻                                                                                                    | Between                                                                                                    | ie-                                                                                                    |                                                                                                    | Ċ.                                                                                                    |                                                                                                    |                                                                                                    |                                                                                                    |                                                                                                    |                                                                                                    |
| ated Employees       |                                                                                                    |                                                                                                    |                                                                                                    |                                                                                                    |                                                                                                    |                                                                                                    |                                                                                                    |                                                                                                    |                                                                                                    |                                                                                                    | Apply                                                                                                    | Reset 🔻                                                                                                    |                                                                                                    |                                                                                                    |                                                                                                    |
|                      |                                                                                                    |                                                                                                    |                                                                                                    |                                                                                                    |                                                                                                    |                                                                                                    |                                                                                                    |                                                                                                    |                                                                                                    |                                                                                                    |                                                                                                    |                                                                                                    |                                                                                                    |                                                                                                    |                                                                                                    |
| lajor Cate           | egory Sub1 Category<br>Sub2                                                                                                    | Date Placed<br>in Service                                                                                                    | Cost                                                                                                    | Employee<br>Name                                                                                                    | Employee<br>Number                                                                                                    | Organization                                                                                                    | Organization<br>Name                                                                                                    | Planning<br>Unit                                                                                                    | Building<br>Desc                                                                                                    | Room<br>Number                                                                                                    | Tag<br>Number                                                                                                    | Part<br>Number                                                                                                    | License<br>Plate<br>Number                                                                                                    | PO Number                                                                                                    | In<br>Use<br>Flag                                                                                                    |
| QUIPMENT AND RES     | ENTIFIC OTHER<br>SCIENTIFI                                                                                                    | 06/14/2010<br>C                                                                                                    | \$12,145.00                                                                                                    | Muhammad,<br>Robin                                                                                                    | 134610                                                                                                    | 100060                                                                                                    | AFRICAN<br>AMERICAN<br>STUDIES                                                                                                    | ARTS AND<br>SCIENCES                                                                                                    | 31<br>SOUTH<br>COURT                                                                                                    | 140                                                                                                    | 298860                                                                                                    | IDT4366                                                                                                    |                                                                                                    | PCJOHN050310                                                                                                    | YES                                                                                                    |
|                      | -Select Value  -Select Value  -Select Value  ated Employees  lajor ategory  Cate Cate CovABLE  Supplement CovABLE  Supplement CovABLE CovABLE COVABLE COVABLE COVABLE COVABLE COVABLE COVABLE COVABLE COVABLE COVABLE COVABLE COVABLE COVABLE COVABLE COVABLE COVABLE COVABLE COVABLE COVABLE COVABLE COVABLE COVABLE COVABLE COVABLE COVABLE CO | -Select Value- ▼<br>-Select Value- ▼<br>-Select Value- ▼<br>-Select Value- ▼<br>Select Value- ▼<br>Select Value- T<br>Select Value- T<br>Select Value- T<br>Select Value- T<br>Select Value- T<br>Select Value- T<br>Select Value- T<br>Select Value- T<br>Select Value- T<br>Select Value- T<br>Select Value- T<br>Select Value- T<br>Select Value- T<br>Select Value- T<br>Select Value- T<br>S | -Select Value- ↓ Category Description<br>-Select Value- ↓ Category Description<br>-Select Value- ↓ Is equal to / is in ↓<br>ated Employees<br>lajor<br>ategory Category Sub1 Category Date Placed<br>ategory Category Sub1 Category Date Placed<br>In Service<br>IOVABLE SCIENTIFIC OTHER 06/14/2010<br>RESEARCH SCIENTIFIC | -Select Value→  Contains any -Select Value→ Category Description -Select Value→  is equal to / is in  -Select Value→ ated Employees  Lajor Category Sub1 Category Date Placed in Service Cost in Service Cost OVABLE SCIENTFIC OTHER SCIENTFIC OUIPMENT AND RESEARCH  Asset Number Asset Number Asset Number Asset Number Asset Number Asset Number Asset Number Asset Number Asset Number Asset Number Asset Number Asset Number Asset Number Category Description -Select Value→ Category Description Category Category Sub1 Category Date Placed In Service Cost OVABLE SCIENTFIC OTHER OF142010 S12,145.00 CulPMENT AND RESEARCH | -Select Value → Contains any -Select Value → Contains any -Select Value → Category Description Asset -Select Value → is equal to / is in ◆ -Select Value → Contains and the select Value → Contains and the select Value → Co | -Select Value- ▼ contains any -Select Value- ▼ Aset Number PO Number<br>-Select Value- ▼ contains any -Select Value- ▼ Aset Number PO Number<br>-Select Value- ▼ is equal to / is in ▼ -Select Value- ▼ contains any -Se<br>ated Employees<br>Asset Number PO Number<br>-Select Value- ▼ contains any -Se<br>ated Employees<br>Asset Number PO Number<br>-Select Value- ▼ contains any -Se<br>ated Employees<br>Category Subt Category Date Placed In Service Cost Employee Employee<br>Number Cost Number PO Number Po Number Po | Tag Number     Asset Number     PO Number       -Select Value- ▼     contains any -Select Value- ▼     is equal to / is in     ▼       -Select Value- ▼     is equal to / is in     ▼     Asset Description       -Select Value- ▼     is equal to / is in     ▼     -Select Value- ▼       -Select Value- ▼     is equal to / is in     ▼     -Select Value- ▼       -Select Value- ▼     is equal to / is in     ▼     -Select Value- ▼       ated Employees     Select Value- ▼     Cost     Employee       Isoport     Sub2     Date Placed     Cost     Employee       IOVABLE     SCIENTIFIC     OTHER     06/14/2010     \$12,145.00     Muhammad, 134610     100060       OUIPMENT     Asset Part - Expert     Rebeth - Pint - Expert     Expert     Expert | Tag Number     Asset Number     PO Number       -Select Value-     contains any     -Select Value-     is equal to / is in     -Select Value-       -Select Value-     is equal to / is in      -Select Value-     Date Placed in Set       -Select Value-     is equal to / is in      -Select Value-     Between       -Select Value-     is equal to / is in      -Select Value-     Between       -Select Value-     is equal to / is in      -Select Value-     Between | Tag Mumber     Cost     PO Number     Cost     Cost       -Select Value-▼     contains anySelect Value-▼     Asset Number     PO Number     Cost       Category Description     Category Description     Asset Value-▼     Asset Description     Date Placed in Service       Select Value-▼     is equal to / is in     ▼     -Select Value-▼     Between     Cost       Asset Description     Category Description     ▼     -Select Value-▼     Between     Cost       ated Employees     Is equal to / is in     ▼     -Select Value-▼     Between     Cost       Ision     Sub2     Date Placed     Cost     Employee     Contains anySelect Value-▼     Between       Ision     Sub2     Date Placed     Cost     Employee     Number     Organization     Organization     Planning       UOVABLE     SCIENTIFIC     0f14/2010     \$12,145.00     Muhammad, 134610     100060     AFFICAN<br>ALTERNAN     ACTEGNAN<br>STUDIES | Tag Mumber     Cost       -Select Value-▼     contains anySelect Value-▼     is equal to / is in ▼    Select Value-▼       Category Description     Category Description     Asset Number     PO Number       Select Value-▼     is equal to / is in ▼    Select Value-▼     Date Placed in Service       Select Value-▼     is equal to / is in ▼    Select Value-▼     Between | Tag Number     Cost       -Select Value-     contains any       -Select Value-     contains any       -Select Value-     is equal to / is in       -Select Value-     is equal to / is in       -Select Value-     is equal to / is in       -Select Value-     is equal to / is in       -Select Value-     is equal to / is in       -Select Value-     is equal to / is in       -Select Value-     is equal to / is in       -Select Value-     -Select Value-       -Select Value-     is equal to / is in       -Select Value-     -Select Value-       -Select Value-     -Select Value-       -Sub2 <td< td=""><td>Tag Number     Cost       -Select Value-     Contains any -Select Value-     PO Number     Cost       -Select Value-     Category Description     Asset Description     Date Placed in Service       -Select Value-     is equal to / is in     -Select Value-     Date Placed in Service       -Select Value-     is equal to / is in     -Select Value-     Contains any -Select Value-     Date Placed in Service       -Select Value-     -Select Value-     contains any -Select Value-     Contains any -Select Value-     Entropy of the Placed in Service       -Select Value-     -Select Value-     -Select Value-     contains any -Select Value-     Entropy of the Placed in Service       -Select Value-     -Select Value-     -Select Value-     -Select Value-     Contains any -Select Value-     Entropy of the Placed in Service</td><td>Tag Mumber       Asset Number       PO Number       Cost         -Select Value- ✓       contains any -Select Value- ✓       is equal to / is in       -Select Value- ✓       &gt;==         -Select Value- ✓       is equal to / is in       ✓       -Select Value- ✓       Date Placed in Service         -Select Value- ✓       is equal to / is in       ✓       -Select Value- ✓       Date Placed in Service         -Select Value- ✓       is equal to / is in       ✓       -Select Value- ✓       Date Placed in Service         ated Employees       -Select Value- ✓       Select Value- ✓       Cost       Employee       Organization       Planning       Building       Room       Tag       Part         Is equal to / is in       Sol2       Sol2       Cost       Employee       Mumber       Organization       Name       Name       Namber       Namber</td><td>Tag Mumber       Asset Number       PO Number       Cost         -Select Value- ✓       contains any -Select Value- ✓       is equal to / is in       -Select Value- ✓       &gt;&gt;=         -Select Value- ✓       is equal to / is in       ✓       -Select Value- ✓       Date Placed in Service         -Select Value- ✓       is equal to / is in       ✓       -Select Value- ✓       Date Placed in Service         -Select Value- ✓       is equal to / is in       ✓       -Select Value- ✓       Date Placed in Service         -Select Value- ✓       Select Value- ✓       Select Value- ✓       Date Placed in Service       Apply         ated Employees       -Select Value- ✓       Select Value- ✓       Select Value- ✓       Between       Apply         ategory       Category Sub1       Category       Date Placed on Service       Cost       Employee       Organization       Planning       Building       Room       Tag       Part       License         VIOVABLE       SciENTFIC       STHER       06/14/2010       S12,145.00       Mahammad, 134610       100060       AFRICAN<br/>STUDIES       SciENCES       SOUTH       140       298660       IDT4366</td><td>Tag Number       Asset Number       PO Number       Cost         -Select Value-       contains anySelect Value-       is equal to / is in      Select Value-       &gt;=         -Select Value-       is equal to / is in      Select Value-       Date Placed in Service       Between      </td></td<> | Tag Number     Cost       -Select Value-     Contains any -Select Value-     PO Number     Cost       -Select Value-     Category Description     Asset Description     Date Placed in Service       -Select Value-     is equal to / is in     -Select Value-     Date Placed in Service       -Select Value-     is equal to / is in     -Select Value-     Contains any -Select Value-     Date Placed in Service       -Select Value-     -Select Value-     contains any -Select Value-     Contains any -Select Value-     Entropy of the Placed in Service       -Select Value-     -Select Value-     -Select Value-     contains any -Select Value-     Entropy of the Placed in Service       -Select Value-     -Select Value-     -Select Value-     -Select Value-     Contains any -Select Value-     Entropy of the Placed in Service | Tag Mumber       Asset Number       PO Number       Cost         -Select Value- ✓       contains any -Select Value- ✓       is equal to / is in       -Select Value- ✓       >==         -Select Value- ✓       is equal to / is in       ✓       -Select Value- ✓       Date Placed in Service         -Select Value- ✓       is equal to / is in       ✓       -Select Value- ✓       Date Placed in Service         -Select Value- ✓       is equal to / is in       ✓       -Select Value- ✓       Date Placed in Service         ated Employees       -Select Value- ✓       Select Value- ✓       Cost       Employee       Organization       Planning       Building       Room       Tag       Part         Is equal to / is in       Sol2       Sol2       Cost       Employee       Mumber       Organization       Name       Name       Namber       Namber | Tag Mumber       Asset Number       PO Number       Cost         -Select Value- ✓       contains any -Select Value- ✓       is equal to / is in       -Select Value- ✓       >>=         -Select Value- ✓       is equal to / is in       ✓       -Select Value- ✓       Date Placed in Service         -Select Value- ✓       is equal to / is in       ✓       -Select Value- ✓       Date Placed in Service         -Select Value- ✓       is equal to / is in       ✓       -Select Value- ✓       Date Placed in Service         -Select Value- ✓       Select Value- ✓       Select Value- ✓       Date Placed in Service       Apply         ated Employees       -Select Value- ✓       Select Value- ✓       Select Value- ✓       Between       Apply         ategory       Category Sub1       Category       Date Placed on Service       Cost       Employee       Organization       Planning       Building       Room       Tag       Part       License         VIOVABLE       SciENTFIC       STHER       06/14/2010       S12,145.00       Mahammad, 134610       100060       AFRICAN<br>STUDIES       SciENCES       SOUTH       140       298660       IDT4366 | Tag Number       Asset Number       PO Number       Cost         -Select Value-       contains anySelect Value-       is equal to / is in      Select Value-       >=         -Select Value-       is equal to / is in      Select Value-       Date Placed in Service       Between |

Use any of the above prompts to review the inventory. Common uses will be for quarterly and biennial inventory reviews.

- 1. Make sure the book type prompt is correct. By default, the book type is set to "FMS CORP BOOKS". This is for green-tagged equipment. Please use "Sponsor Equip" for red tag items.
- 2. Type in your org number in the prompt "Organization".

#### Click Apply.

|                                                      |                                                                                                    |                                           |                                                | -                                       |                                         |                               |                                              |                                                |                                                                              | Home Catal                                                                                | og Favor                                 | ites 🔻                                   | Dashboard             | ls 🔻                               | New <b>v</b>              | Open 🔻                     | Signed In As              | Bond,                    | , James                   |
|------------------------------------------------------|----------------------------------------------------------------------------------------------------|-------------------------------------------|------------------------------------------------|-----------------------------------------|-----------------------------------------|-------------------------------|----------------------------------------------|------------------------------------------------|------------------------------------------------------------------------------|-------------------------------------------------------------------------------------------|------------------------------------------|------------------------------------------|-----------------------|------------------------------------|---------------------------|----------------------------|---------------------------|--------------------------|---------------------------|
| ookups G                                             | General Ledger Grants P                                                                                                    | Purchasing Equ                            | uipment Inventory                              |                                         |                                         |                               |                                              |                                                |                                                                              |                                                                                           |                                          |                                          |                       |                                    |                           |                            |                           |                          | ¢                         |
| Prompts                                              |                                                                                                    |                                           |                                                |                                         |                                         |                               |                                              |                                                |                                                                              |                                                                                           |                                          |                                          |                       |                                    |                           |                            |                           |                          |                           |
| Book Typ<br>FMS (                                    | CORP BOOKS<br>NSOR EQUIP                                                                                                    | zation Or<br>0 v -                        | rganization Name<br>-Select Value 🔻            | * ORG Parer<br>C                        | nt Level ORG<br>▼Se                     | Parent #/Des<br>elect Value • | Building N<br>Select V                       | lame<br>′alue ▼                                | Room<br>Select Value-                                                        | •                                                                                         |                                          |                                          |                       |                                    |                           |                            |                           |                          |                           |
| Serial Nu                                            | Imber                                                                                                    |                                           | Tag Numbe                                      | r                                       | Ass                                     | et Number                     | PO Numbe                                     | er                                             |                                                                              |                                                                                           | Cost                                     |                                          |                       |                                    |                           |                            |                           |                          |                           |
| is equal                                             | I to / is in 👻                                                                                                    | Select Value                              | e v contains ar                                | nySelect Va                             | ilue 🔻                                  |                               | is equal t                                   | to / is in                                     | •                                                                            | Select Value                                                                              | ▼ >=                                     |                                          |                       |                                    |                           |                            |                           |                          |                           |
| Employe                                              | e Name                                                                                                    |                                           | Category D                                     | escription                              |                                         |                               | Asset D                                      | Description                                    |                                                                              | Date Placed in Se                                                                         | ervice                                   |                                          |                       |                                    |                           |                            |                           |                          |                           |
| is equal                                             | I to / is in 🔻                                                                                                    | Select Value                              | e 🔻 is equal to                                | ) / is in                               | •                                       | Select Value                  | 🗸 contain                                    | is anySel                                      | ect Value 🔻                                                                  | Between                                                                                   | 10                                       |                                          | Ċ.                    |                                    |                           |                            |                           |                          |                           |
|                                                      |                                                                                                    |                                           |                                                |                                         |                                         |                               |                                              |                                                |                                                                              |                                                                                           |                                          |                                          |                       |                                    |                           |                            |                           |                          |                           |
| Only Sho<br>N                                        | w Assets Assigned to Tern<br>Y                                                                                                    | minated Employ                            | rees                                           |                                         |                                         |                               |                                              |                                                |                                                                              |                                                                                           |                                          |                                          |                       | Apply i                            | Reset 🔻                   |                            |                           |                          |                           |
| Only Sho                                             | w Assets Assigned to Tem<br>Y<br>ent Inventory                                                                                     | minated Employ                            | rees                                           |                                         |                                         |                               |                                              |                                                |                                                                              |                                                                                           |                                          |                                          |                       | Apply F                            | Reset 🔻                   |                            |                           |                          |                           |
| Only Sho<br>N<br>Equipme<br>Asset<br>Number          | w Assets Assigned to Term<br>Y<br>ent Inventory<br>Asset Description                                                               | Major<br>Category                         | Category Sub1                                  | Category<br>Sub2                        | Date Placed<br>in Service               | Cost                          | Employee<br>Name                             | Employee<br>Number                             | Organization                                                                 | Organization<br>Name                                                                      | Planning<br>Unit                         | Building<br>Desc                         | Room<br>Number        | Apply F                            | Reset v<br>Part<br>Number | License<br>Plate<br>Number | PO Number                 | In<br>Use<br>Flag        | Life<br>in<br>Years       |
| Only Sho<br>N<br>Equipme<br>Asset<br>Number<br>48116 | w Assets Assigned to Terr<br>Y ent Inventory Asset Description Konica Minolta MS 600 MKII Digital Microform Scanner                | Major<br>Category<br>MOVABLE<br>EQUIPMENT | Category Sub1<br>SCIENTIFIC<br>AND<br>RESEARCH | Category<br>Sub2<br>OTHER<br>SCIENTIFIC | Date Placed<br>in Service<br>06/14/2010 | Cost<br>\$12,145.00           | Employee<br>Name<br>Muhammad,<br>Robin       | Employee<br>Number<br>134610                   | Organization<br>100060                                                       | Organization<br>Name<br>AFRICAN<br>AMERICAN<br>STUDIES                                    | Planning<br>Unit<br>ARTS AND<br>SCIENCES | Building<br>Desc<br>31<br>SOUTH<br>COURT | Room<br>Number<br>140 | Apply F<br>Tag<br>Number<br>298860 | Part<br>Number<br>IDT4366 | License<br>Plate<br>Number | PO Number<br>PCJOHN050310 | In<br>Use<br>Flag<br>YES | Life<br>in<br>Years<br>12 |
| Only Sho<br>N<br>Equipme<br>Asset<br>Number<br>48116 | w Assets Assigned to Term<br>Y<br>ent Inventory<br>Asset Description<br>Konica Minolia MS 600<br>MKII Digital Microform<br>Scanner | Major<br>Category<br>MOVABLE<br>EQUIPMENT | Category Sub1<br>SCIENTIFIC<br>AND<br>RESEARCH | Category<br>Sub2<br>OTHER<br>SCIENTIFIC | Date Placed<br>in Service<br>06/14/2010 | Cost<br>\$12,145.00           | Employee<br>Name<br>Muhammad,<br>Robin       | Employee<br>Number<br>134610<br>fresh - Print  | Organization<br>100060<br>- Export                                           | Organization<br>Name<br>AFRICAN<br>AMERICAN<br>STUDIES                                    | Planning<br>Unit<br>ARTS AND<br>SCIENCES | Building<br>Desc<br>31<br>SOUTH<br>COURT | Room<br>Number<br>140 | Apply F<br>Tag<br>Number<br>298860 | Part<br>Number<br>IDT4366 | License<br>Plate<br>Number | PO Number<br>PCJOHN050310 | In<br>Use<br>Flag<br>YES | Life<br>in<br>Years<br>12 |
| Only Sho<br>N<br>Equipme<br>Asset<br>Number<br>48116 | w Assets Assigned to Term<br>Y<br>ent Inventory<br>Asset Description<br>Konica Minolfa MS 600<br>MKII Digital Microform<br>Scanner | Major<br>Category<br>MOVABLE<br>EQUIPMENT | Category Sub1<br>SCIENTIFIC<br>AND<br>RESEARCH | Category<br>Sub2<br>OTHER<br>SCIENTIFIC | Date Placed<br>in Service<br>06/14/2010 | Cost<br>\$12,145.00           | Employee<br>Name<br>Muhammad,<br>Robin<br>Re | Employee<br>Number<br>134610<br>fresh - Print  | Organization<br>100060<br>- Export<br>PDF                                    | Organization<br>Name<br>AFRICAN<br>AMERICAN<br>STUDIES                                    | Planning<br>Unit<br>ARTS AND<br>SCIENCES | Building<br>Desc<br>31<br>SOUTH<br>COURT | Room<br>Number<br>140 | Apply F<br>Tag<br>Number<br>298860 | Part<br>Number<br>IDT4366 | License<br>Plate<br>Number | PO Number<br>PCJOHN050310 | In<br>Use<br>Flag<br>YES | Life<br>in<br>Years<br>12 |
| Only Sho<br>N<br>Equipme<br>Asset<br>Number<br>48116 | w Assets Assigned to Term<br>Y<br>ent Inventory<br>Asset Description<br>Konica Minolta MS 600<br>MKII Digital Microform<br>Scanner | Major<br>Category<br>MOVABLE<br>EQUIPMENT | Category Sub1<br>SCIENTIFIC<br>AND<br>RESEARCH | Category<br>Sub2<br>OTHER<br>SCIENTIFIC | Date Placed<br>in Service<br>06/14/2010 | <b>Cost</b><br>\$12,145.00    | Employee<br>Name<br>Muhammad,<br>Robin<br>Re | Employee<br>Number<br>134610                   | Organization<br>100060<br>- Export<br>PDF<br>Excel 20                        | Organization<br>Name<br>AFRICAN<br>AMERICAN<br>STUDIES                                    | Planning<br>Unit<br>ARTS AND<br>SCIENCES | Building<br>Desc<br>31<br>SOUTH<br>COURT | Room<br>Number<br>140 | Apply F<br>Tag<br>Number<br>298860 | Part<br>Number<br>IDT4366 | License<br>Plate<br>Number | PO Number<br>PCJOHN050310 | In<br>Use<br>Flag<br>YES | Life<br>in<br>Years<br>12 |
| Only Sho<br>N<br>Equipme<br>Asset<br>Number<br>48116 | w Assets Assigned to Term<br>Y<br>ant Inventory<br>Asset Description<br>Konica Minolta MS 600<br>MKII Digital Microform<br>Scanner | Major<br>Category<br>MOVABLE<br>EQUIPMENT | Category Sub1<br>SCIENTIFIC<br>AND<br>RESEARCH | Category<br>Sub2<br>OTHER<br>SCIENTIFIC | Date Placed<br>in Service<br>06/14/2010 | Cost<br>\$12,145.00           | Employee<br>Name<br>Muhammad,<br>Robin<br>Re | Employee<br>Number<br>134610<br>:fresh - Print | Organization<br>100060<br>- Export<br>PDF<br>Excel 20<br>Powerpo             | Organization<br>Name<br>AFRICAN<br>AMERICAN<br>STUDIES<br>07+<br>int 2007+                | Planning<br>Unit<br>ARTS AND<br>SCIENCES | Building<br>Desc<br>31<br>SOUTH<br>COURT | Room<br>Number<br>140 | Apply F<br>Tag<br>Number<br>298860 | Part<br>Number<br>IDT4366 | License<br>Plate<br>Number | PO Number<br>PCJOHN050310 | In<br>Use<br>Flag<br>YES | Life<br>in<br>Years<br>12 |
| Only Sha<br>N<br>Equipme<br>Asset<br>Number<br>48116 | w Assets Assigned to Term<br>Y<br>ent Inventory<br>Asset Description<br>Konica Minolta MS 600<br>MKII Digital Microform<br>Scanner | Major<br>Category<br>MOVABLE<br>EQUIPMENT | Category Sub1<br>SCIENTIFIC<br>AND<br>RESEARCH | Category<br>Sub2<br>OTHER<br>SCIENTIFIC | Date Placed<br>in Service<br>06/14/2010 | Cost<br>\$12,145.00           | Employee<br>Name<br>Muhammad,<br>Robin<br>Re | Employee<br>Number<br>134610<br>ffresh - Print | Organization<br>100060<br>- Export<br>DDF<br>Excel 20<br>Powerpo<br>Web Arcc | Organization<br>Name<br>AFRICAN<br>AMERICAN<br>STUDIES<br>07+<br>int 2007+<br>hive (.mht) | Planning<br>Unit<br>ARTS AND<br>SCIENCES | Building<br>Desc<br>31<br>SOUTH<br>COURT | Room<br>Number<br>140 | Apply F<br>Tag<br>Number<br>298860 | Part<br>Number<br>IDT4366 | License<br>Plate<br>Number | PO Number<br>PCJOHN050310 | In<br>Use<br>Flag<br>YES | Life<br>in<br>Years<br>12 |

After clicking the Excel dropdown, the file will download. Use this file to review inventory or submit changes to existing inventory.

If you only have partial information, you can use the search function by clicking the down arrow and clicking search. This can be used for any prompt.

# **Equipment Inventory**

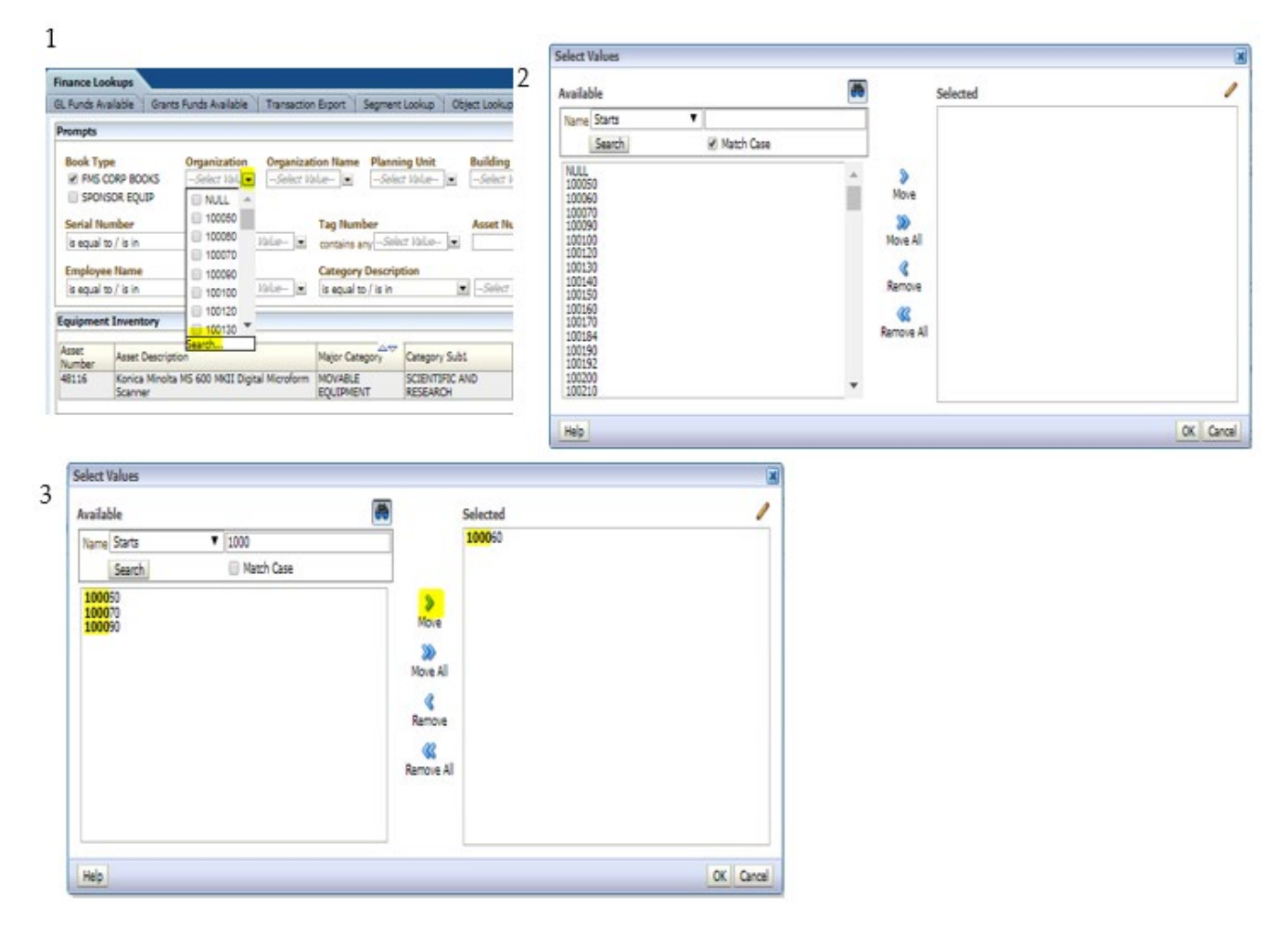

Type in the known information and click search. Move the values you want to search to the right and hit ok. This will select the items moved to the right. Hit apply on the dashboard (follow steps on page 2).

### Dashboard Page Columns (on screen)

Asset Number, Asset Description, Major Category, Category Sub1, Category Sub2, Date Placed in Service, Cost, Employee Name, Employee Number, Organization, Organization Name, Planning Unit, Building Desc, Room Number, Tag Number, Part Number, License Plate Number, PO Number, In Use Flag, Life in Years.

### **Additional Fields Included**

Building Number, Campus, State, SE Asset Name, SE Date Acquired, SE Date Posted, SE Grant/Contract No., SE CFDA, SE Agency, SE UIM, Current Units, Comments.